Finding and using map and data services for data intensive science teaching

Karl Benedict Director, Earth Data Analysis Center, UNM

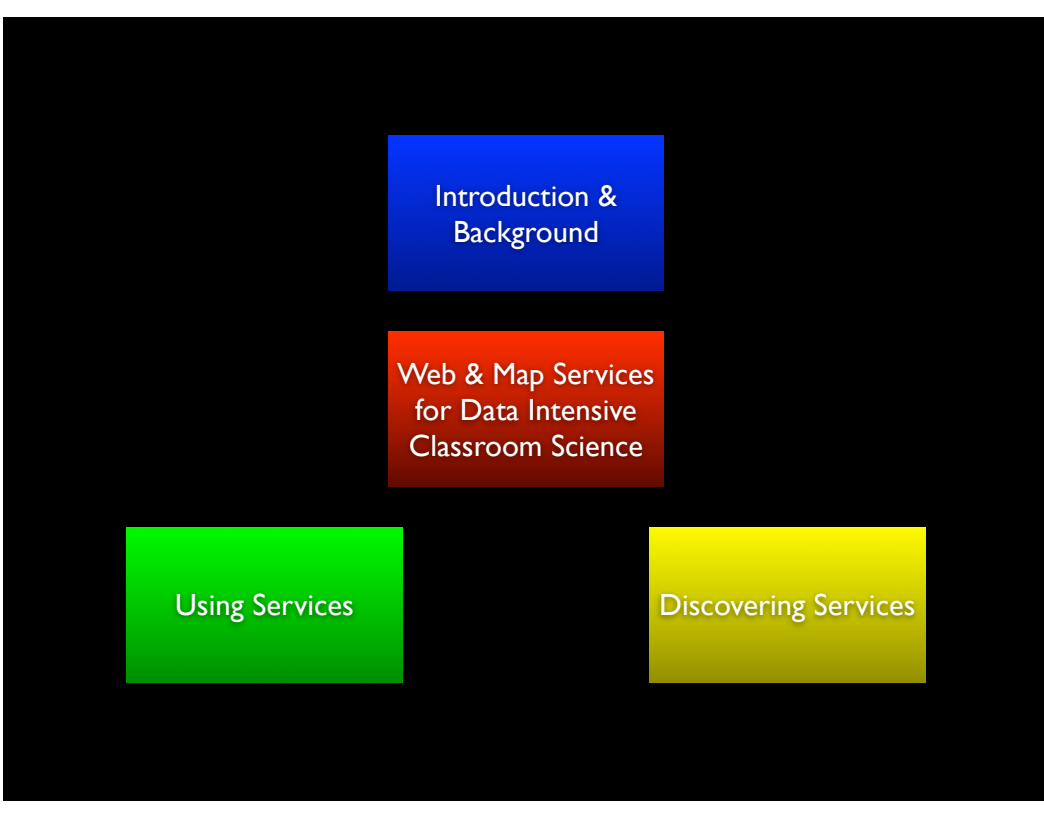

Tuesday, July 12, 2011

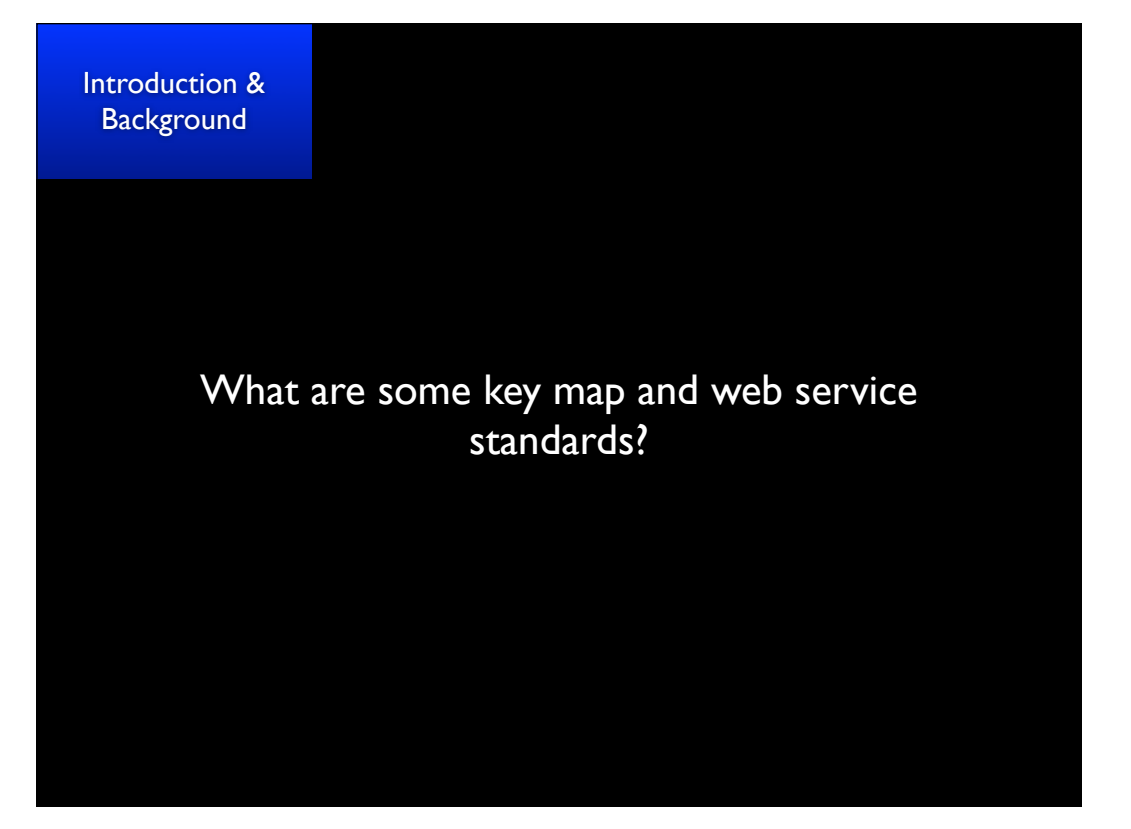

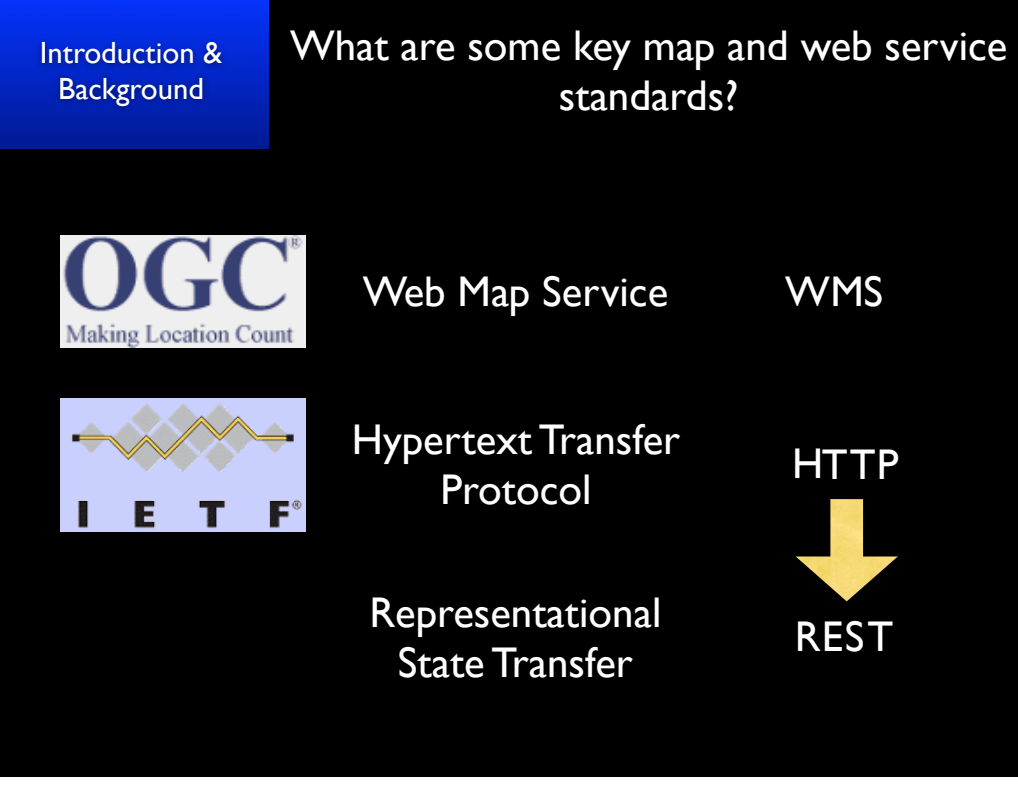

Tuesday, July 12, 2011

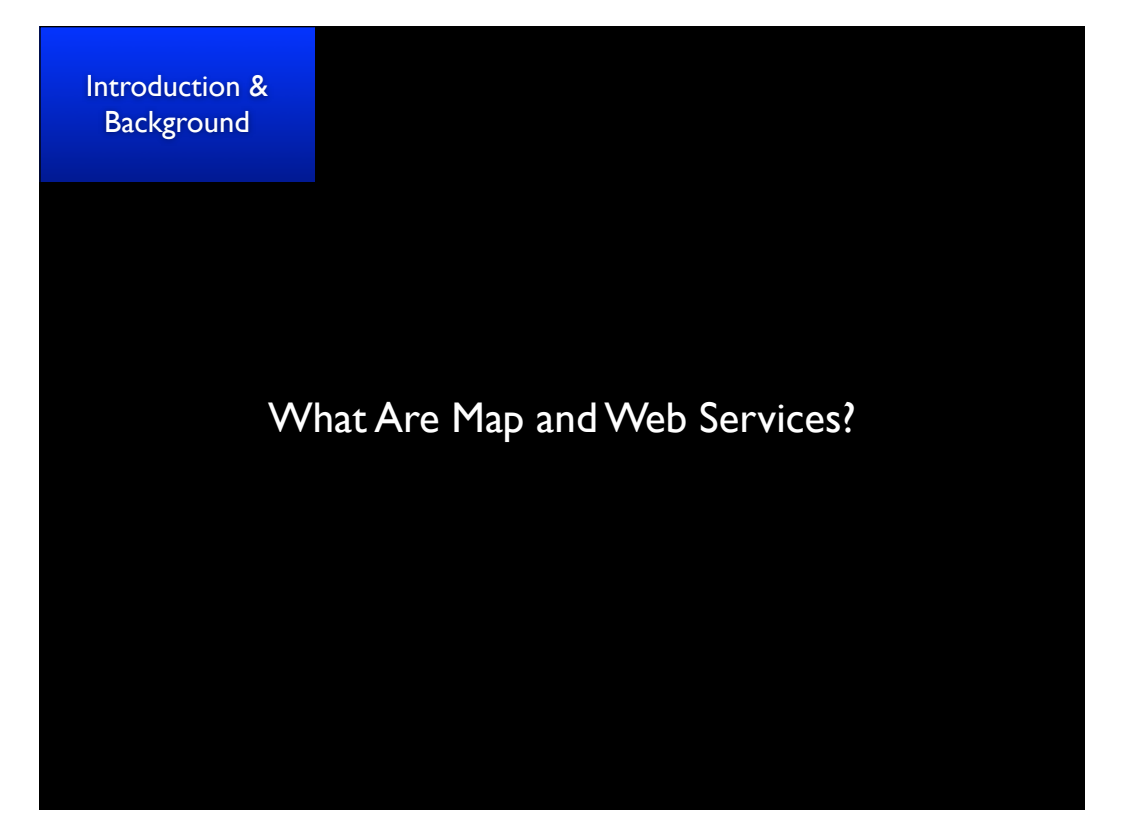

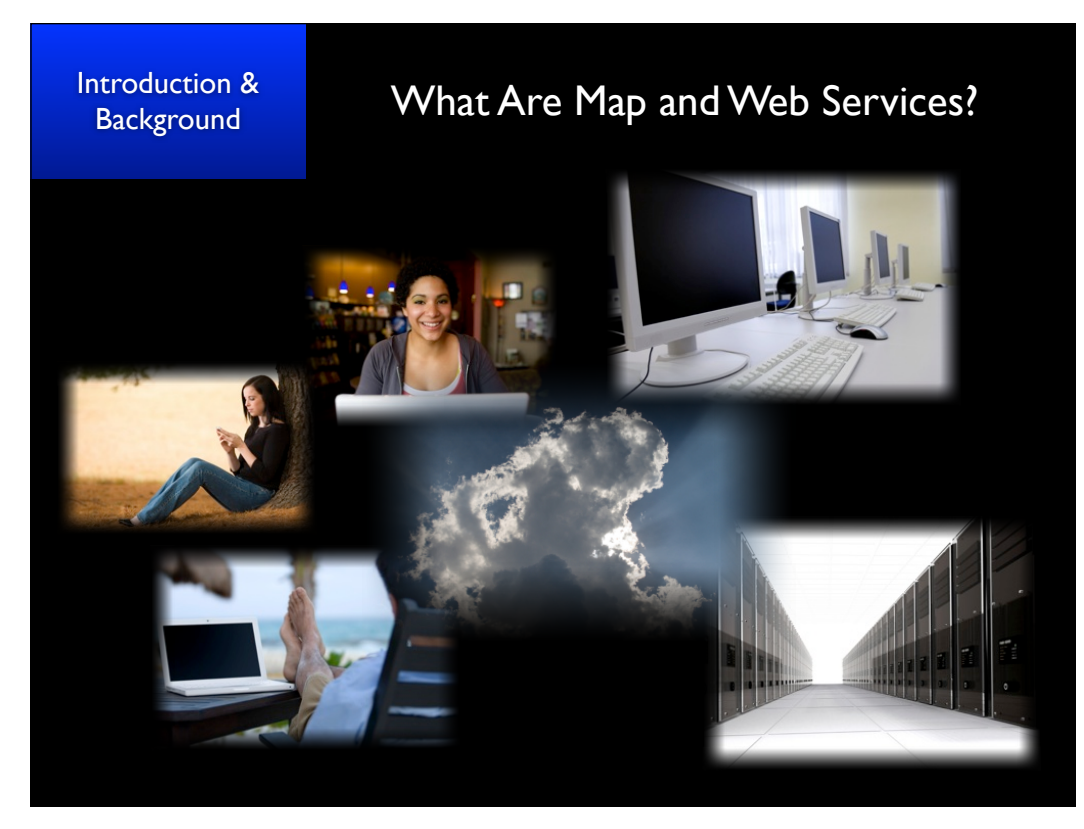

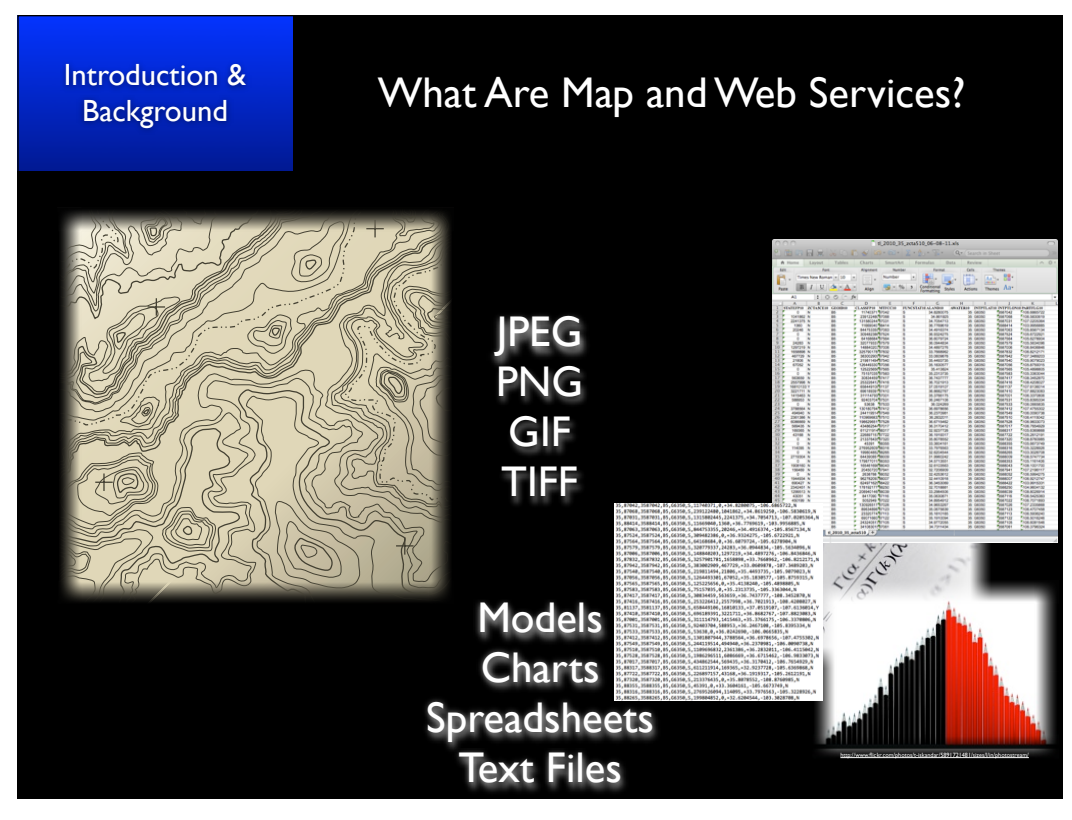

Tuesday, July 12, 2011

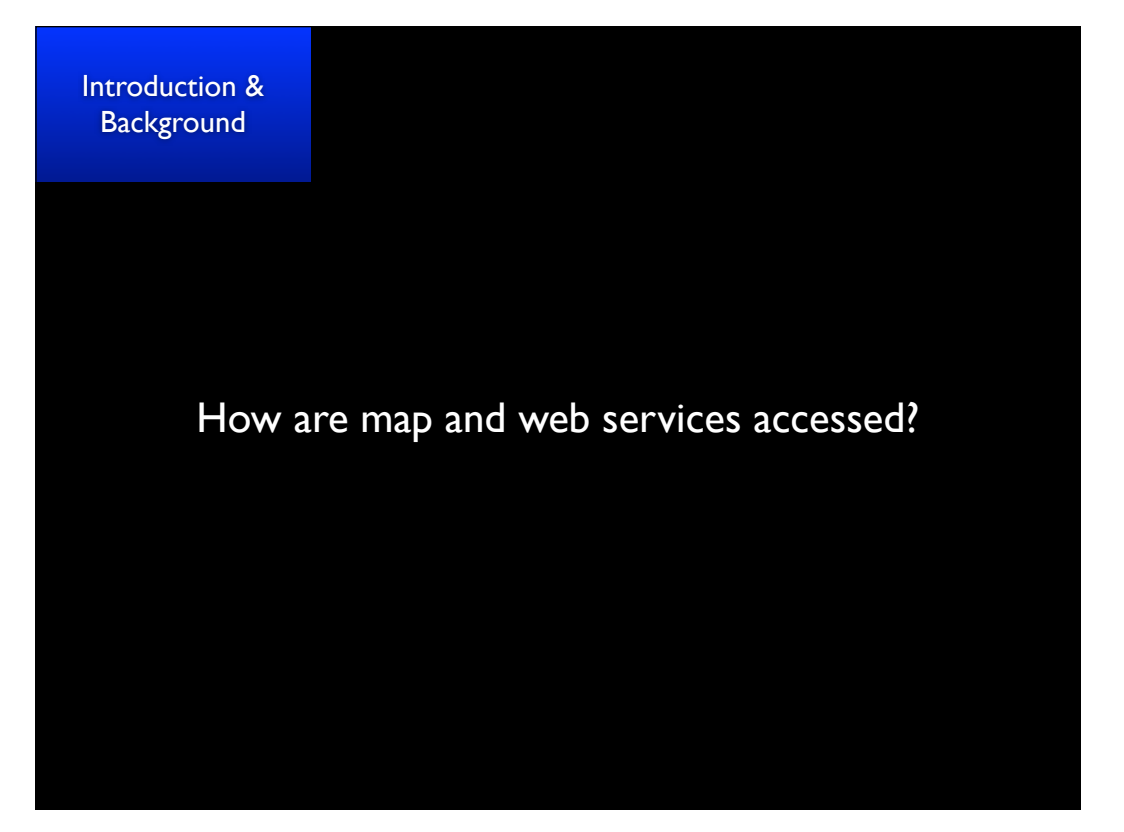

Tuesday, July 12, 2011

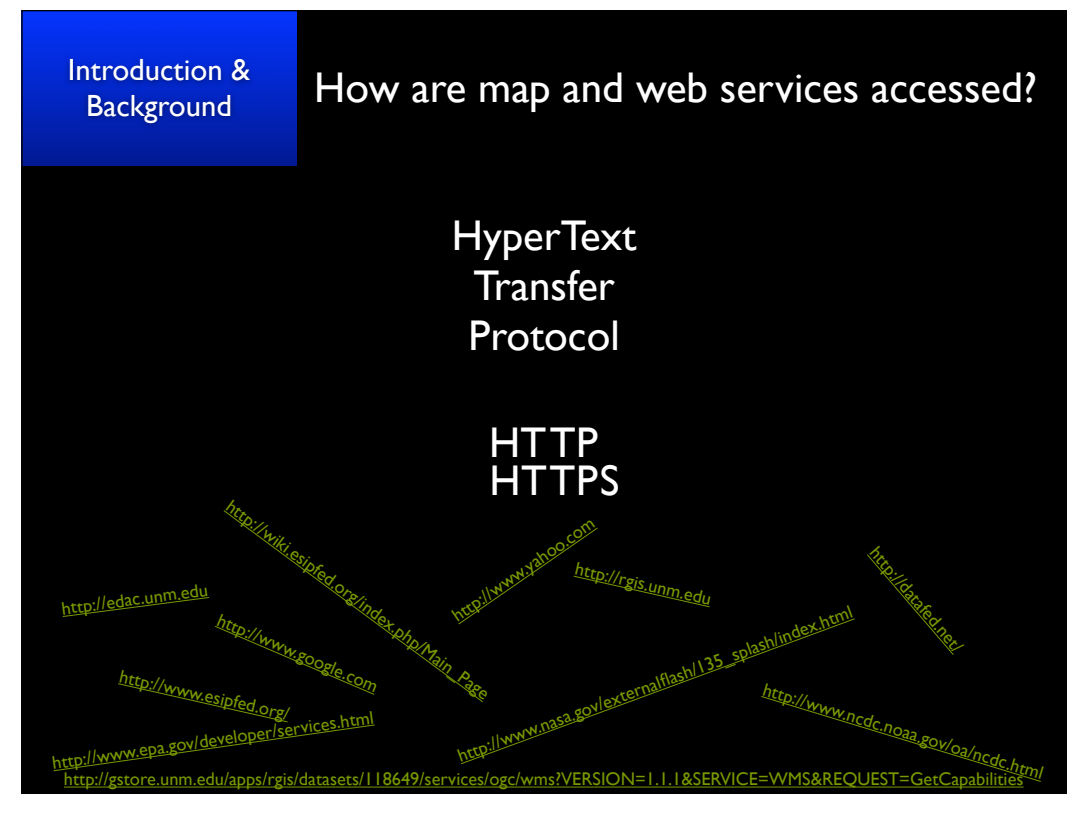

Tuesday, July 12, 2011

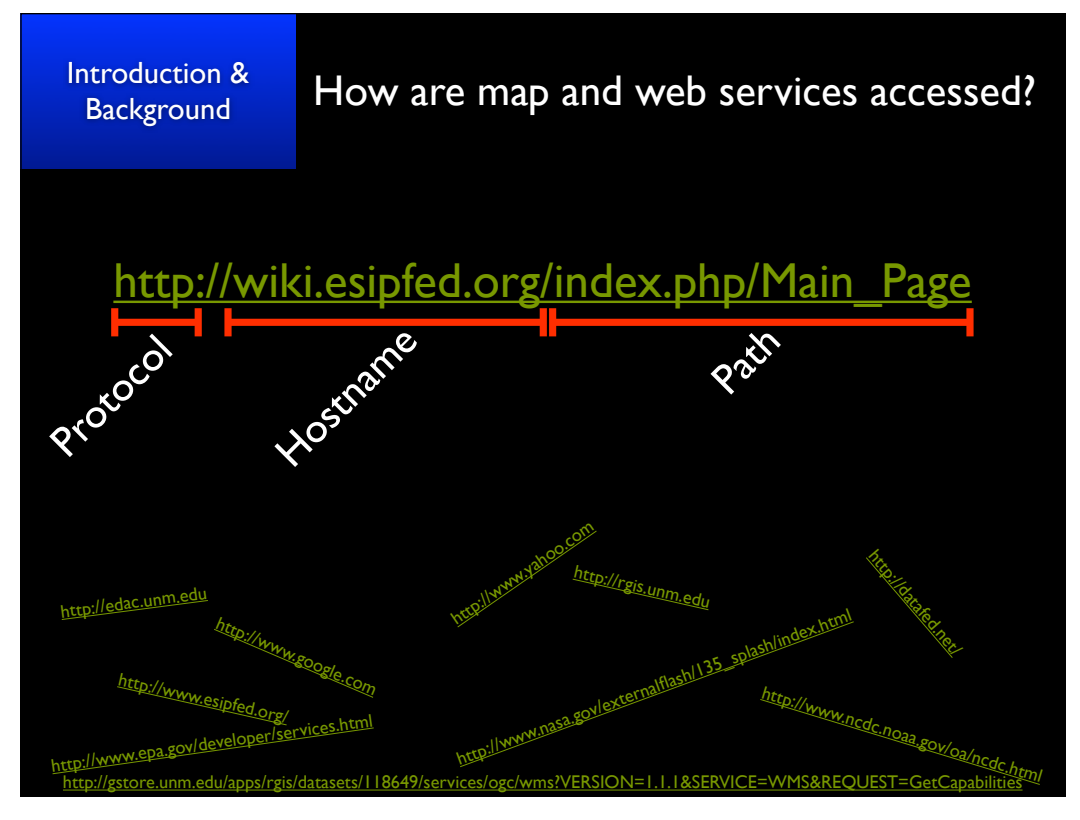

Tuesday, July 12, 2011

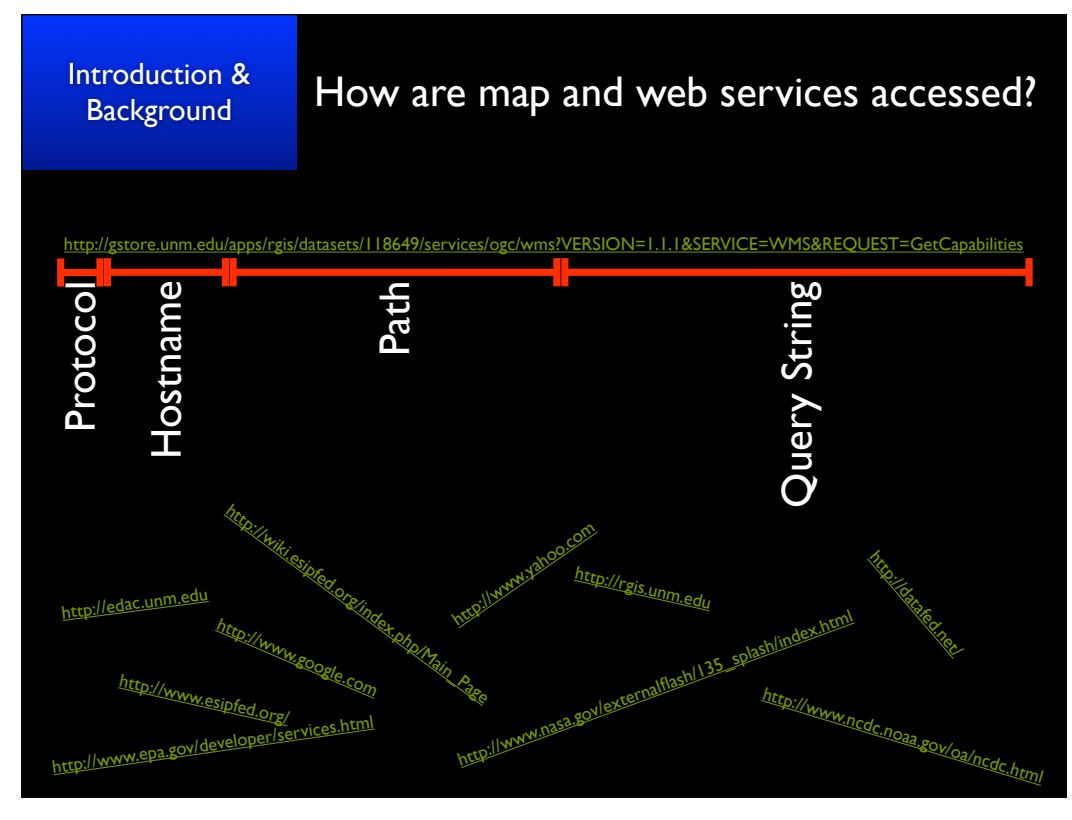

Tuesday, July 12, 2011

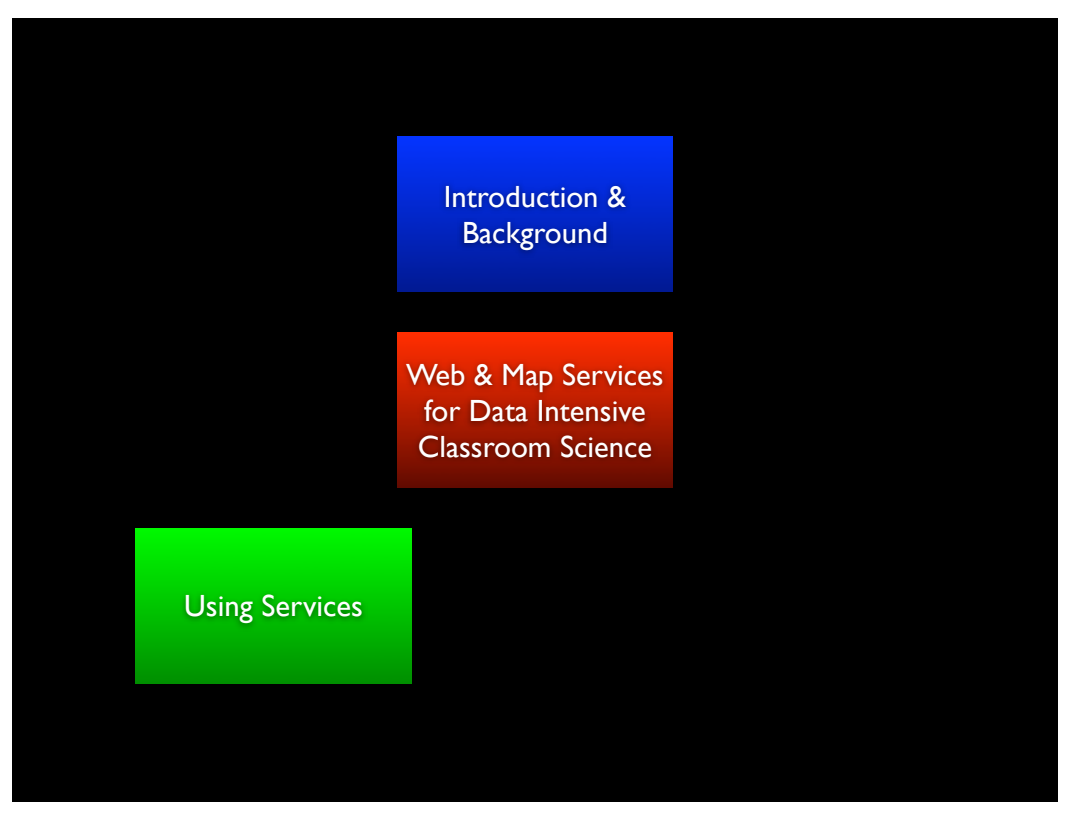

Tuesday, July 12, 2011

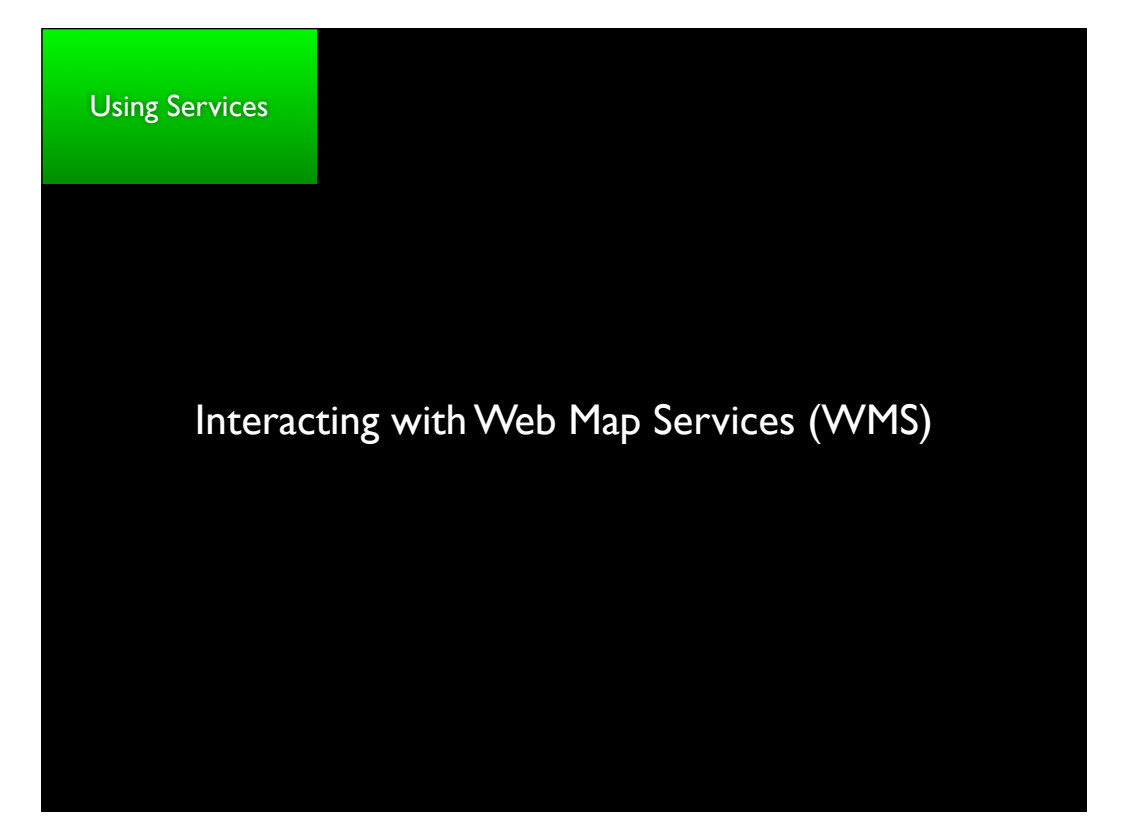

Tuesday, July 12, 2011

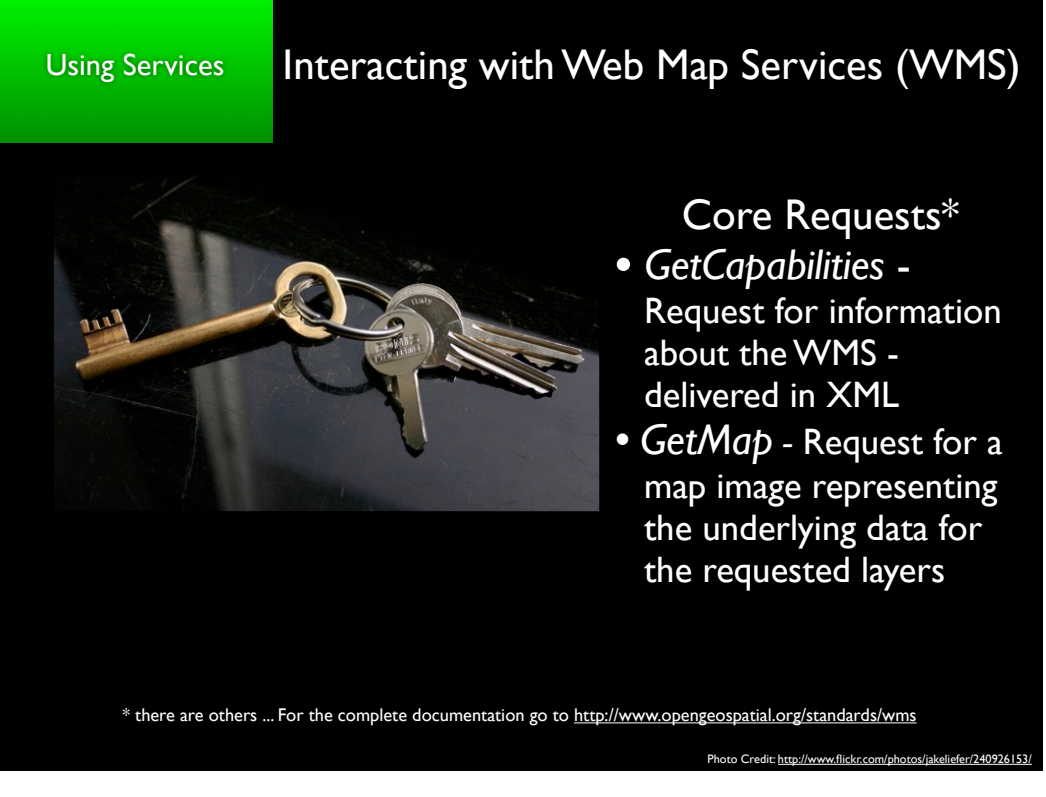

Tuesday, July 12, 2011

## Using Services Interacting with Web Map Services (WMS)

Demonstration - Sample GetCapabilities Requests

http://neowms.sci.gsfc.nasa.gov/wms/wms? version=1.1.1&service=WMS&request=GetCapabilities

http://frameworkwfs.usgs.gov/framework/wms/wms.cgi? <u>SERVICE=WMS&REQUEST=GetCapabilities</u>

http://gstore.unm.edu/apps/rgis/datasets/107428/services/ogc/wms? VERSION=1.1.1&SERVICE=VVMS&REQUEST=GetCapabilities

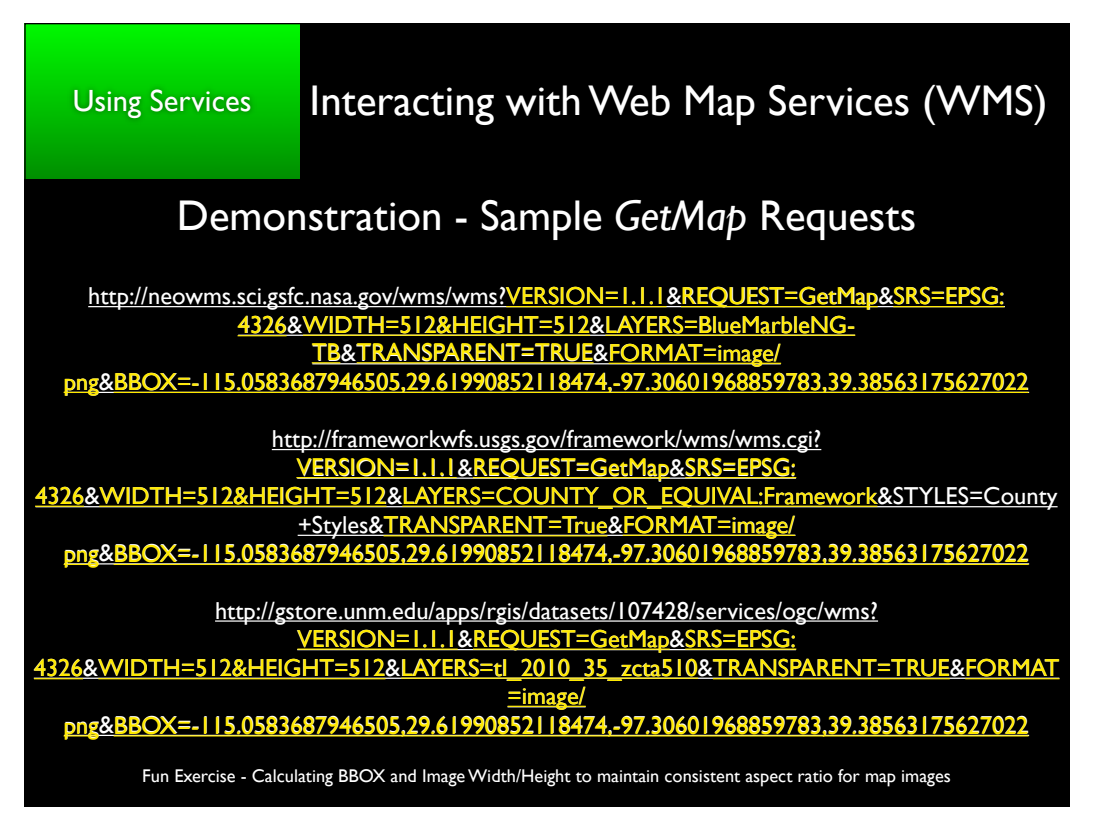

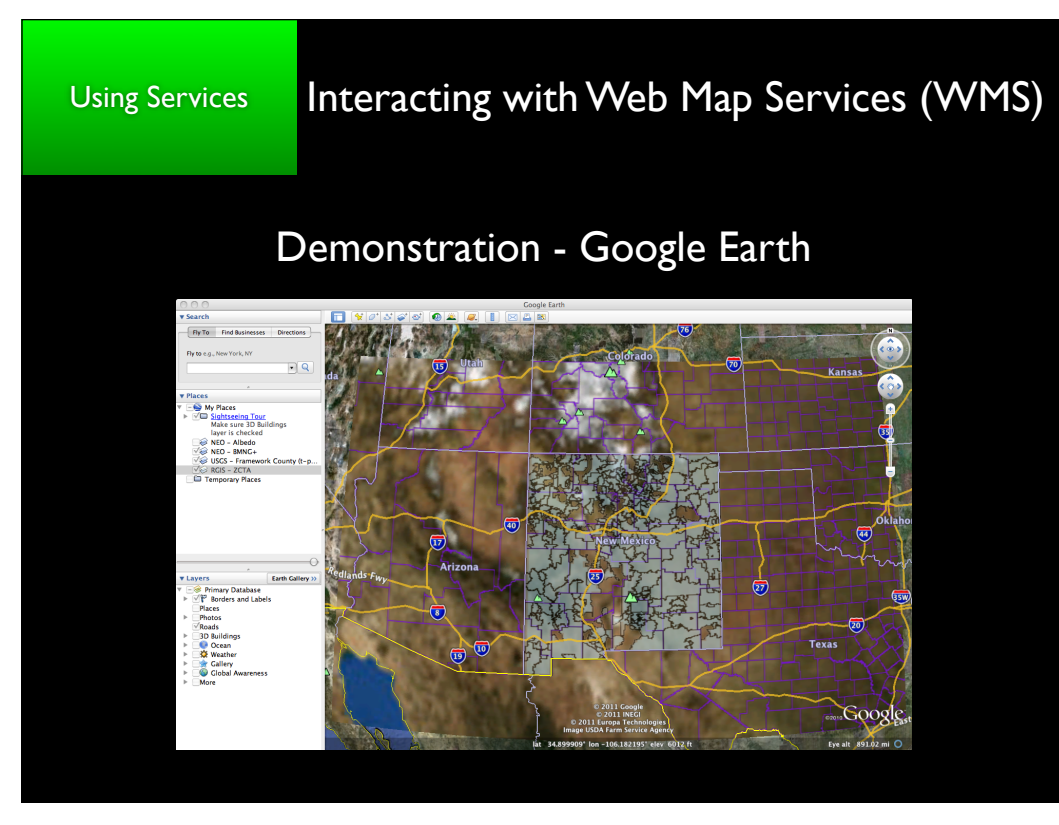

Tuesday, July 12, 2011

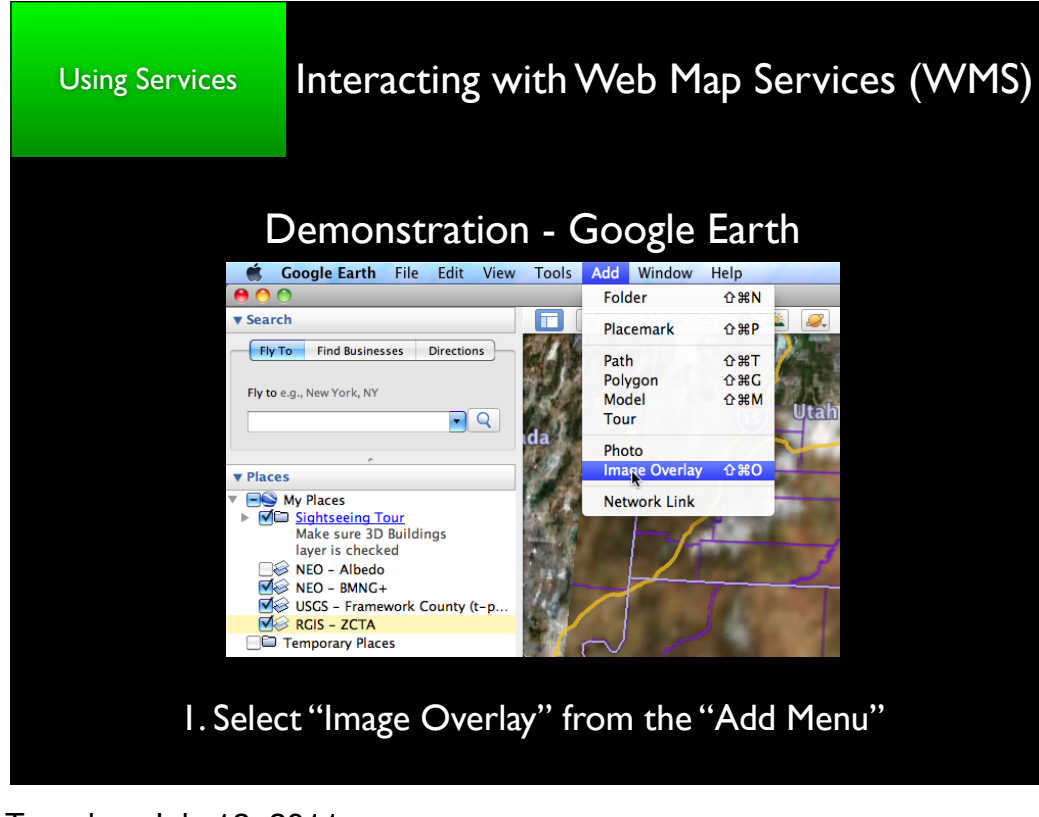

Tuesday, July 12, 2011

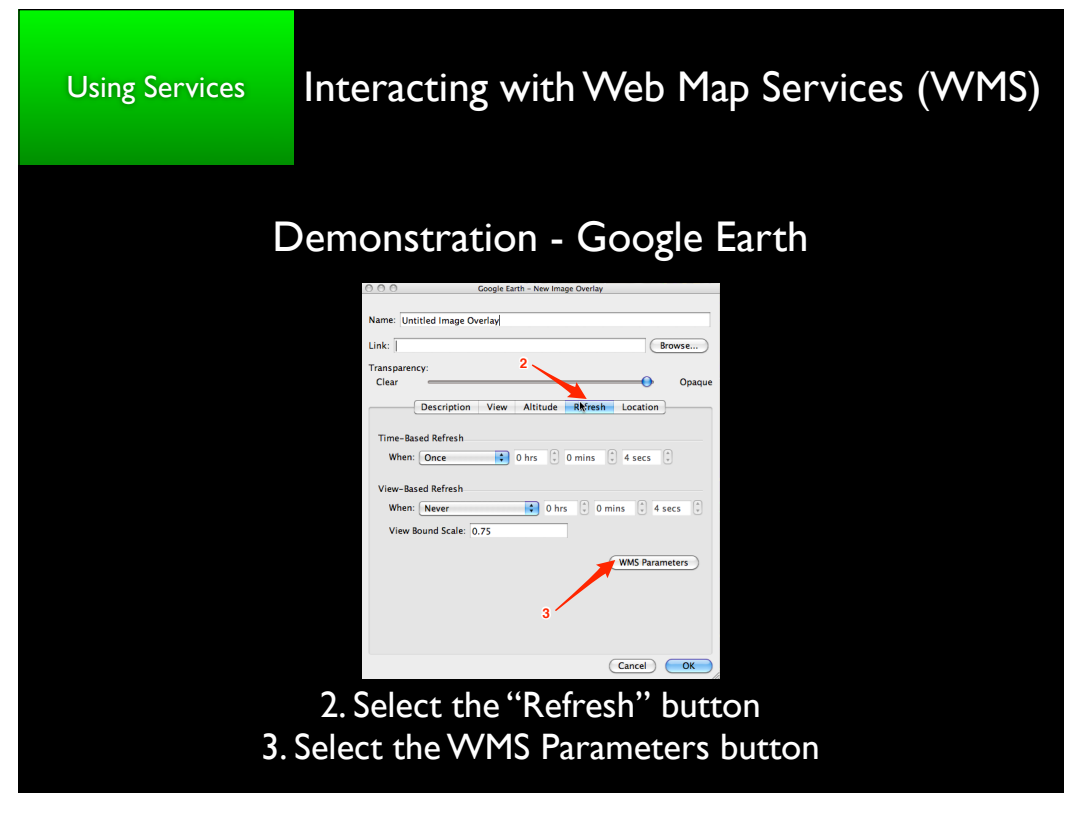

Tuesday, July 12, 2011

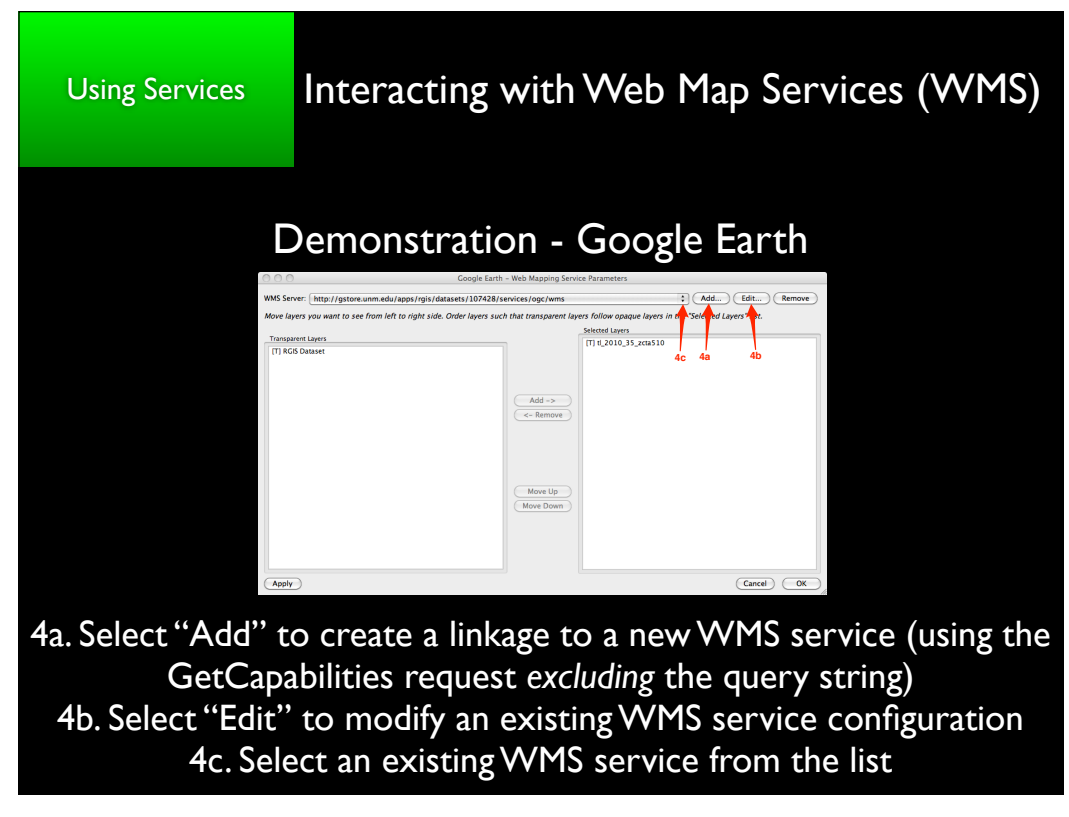

Tuesday, July 12, 2011

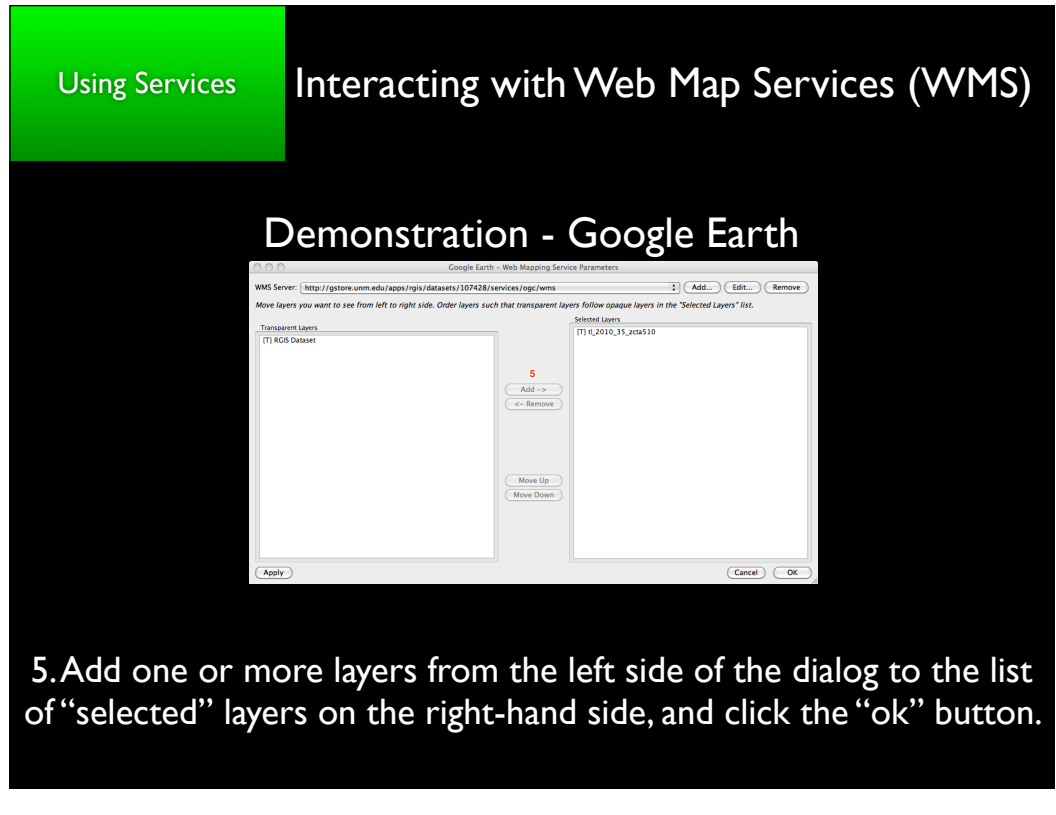

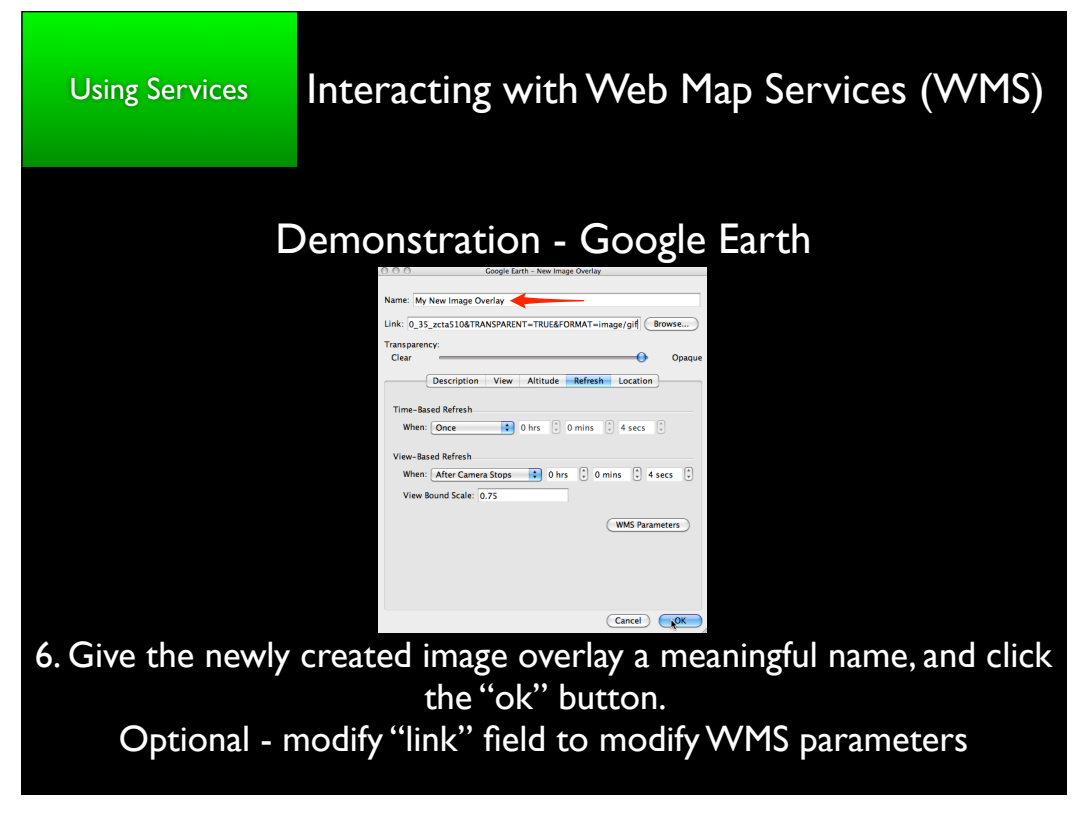

Tuesday, July 12, 2011

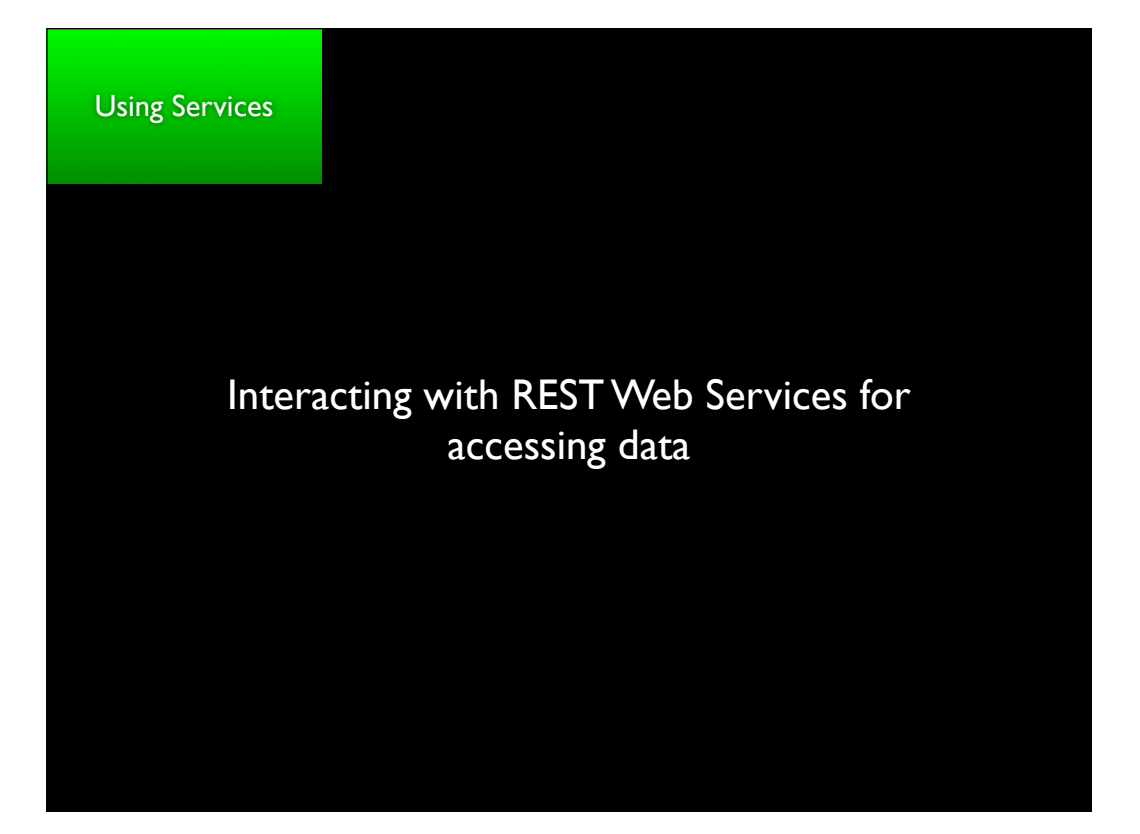

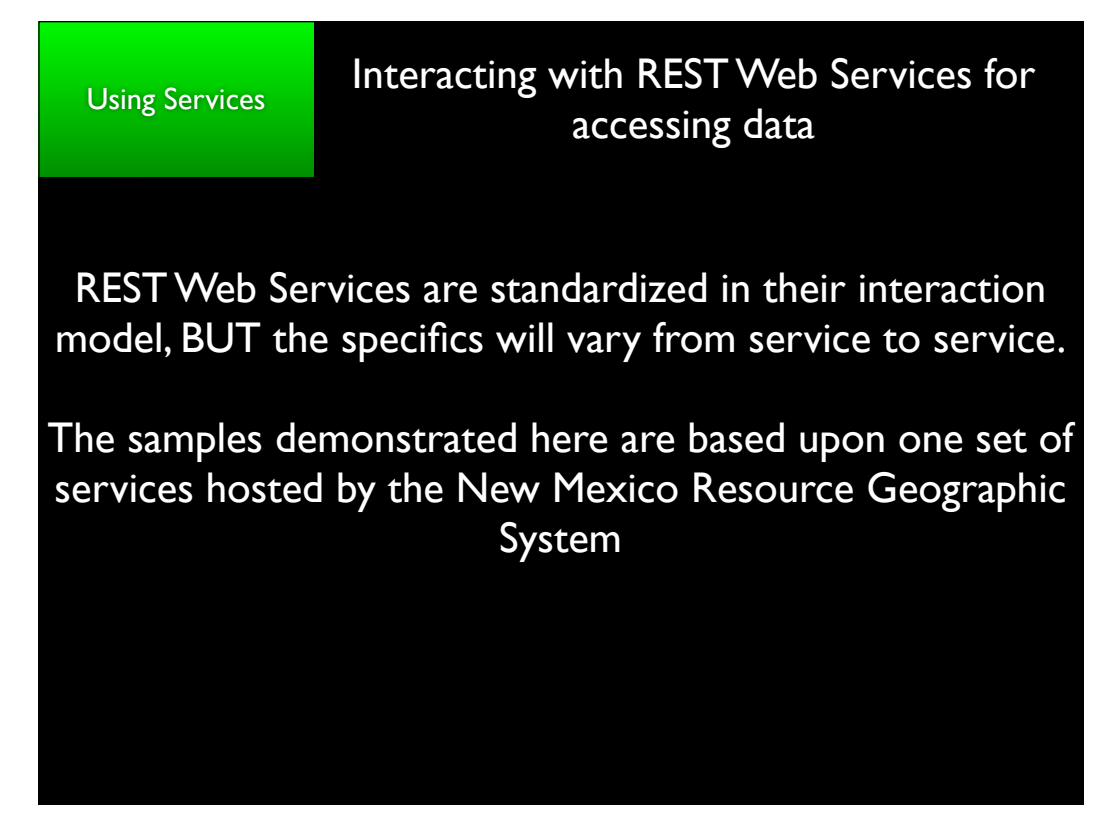

Tuesday, July 12, 2011

## Interacting with REST Web Services for accessing data

# Demonstration of RESTful\* data services from NM RGIS <u>http://rgis.unm.edu</u>

#### **Census Data**

KML/KMZ File: <u>http://rgis.unm.edu/gstore/datasets/107428.kmz</u> CSV File: <u>http://rgis.unm.edu/gstore/datasets/107428.csv</u> XLS File: <u>http://rgis.unm.edu/gstore/datasets/107428.xls</u> Metadata (HTML): http://rgis.unm.edu/gstore/datasets/107428/metadata/107428.html

#### **Hydrologic Units**

KML/KMZ File: <u>http://rgis.unm.edu/gstore/datasets/52209.kmz</u> CSV File: <u>http://rgis.unm.edu/gstore/datasets/52209.csv</u> XLS File: <u>http://rgis.unm.edu/gstore/datasets/52209.xls</u> Metadata (HTML): <u>http://rgis.unm.edu/gstore/datasets/52209/metadata/52209.html</u>

All Features (KML): <u>http://129.24.63.99:9999/apps/rgis/datasets/52209/features.kml</u> (experimental) Subset of Features (KML): <u>http://129.24.63.99:9999/apps/epscor/features.kml?</u> <u>dataset\_ids=106451&filters=prec>=4.1,elevation>=3200</u> (experimental)

\* REST API documentation available at: <u>http://gstore.unm.edu</u>

Tuesday, July 12, 2011

**Using Services** 

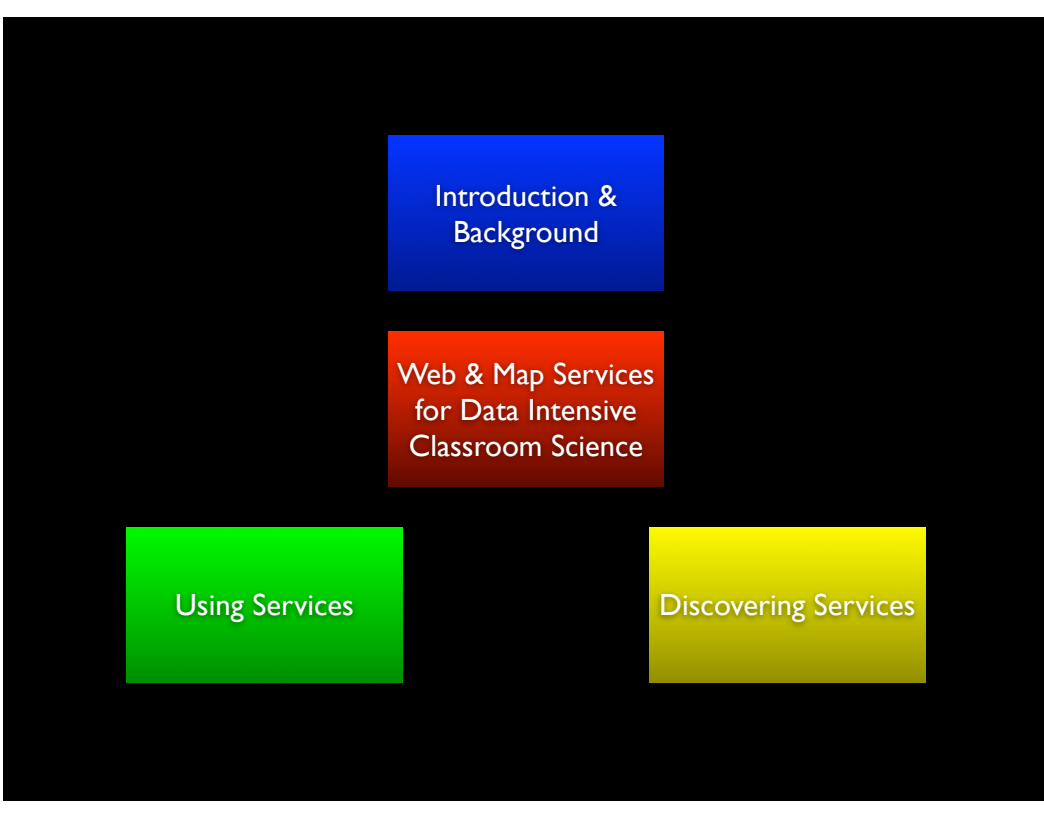

Tuesday, July 12, 2011

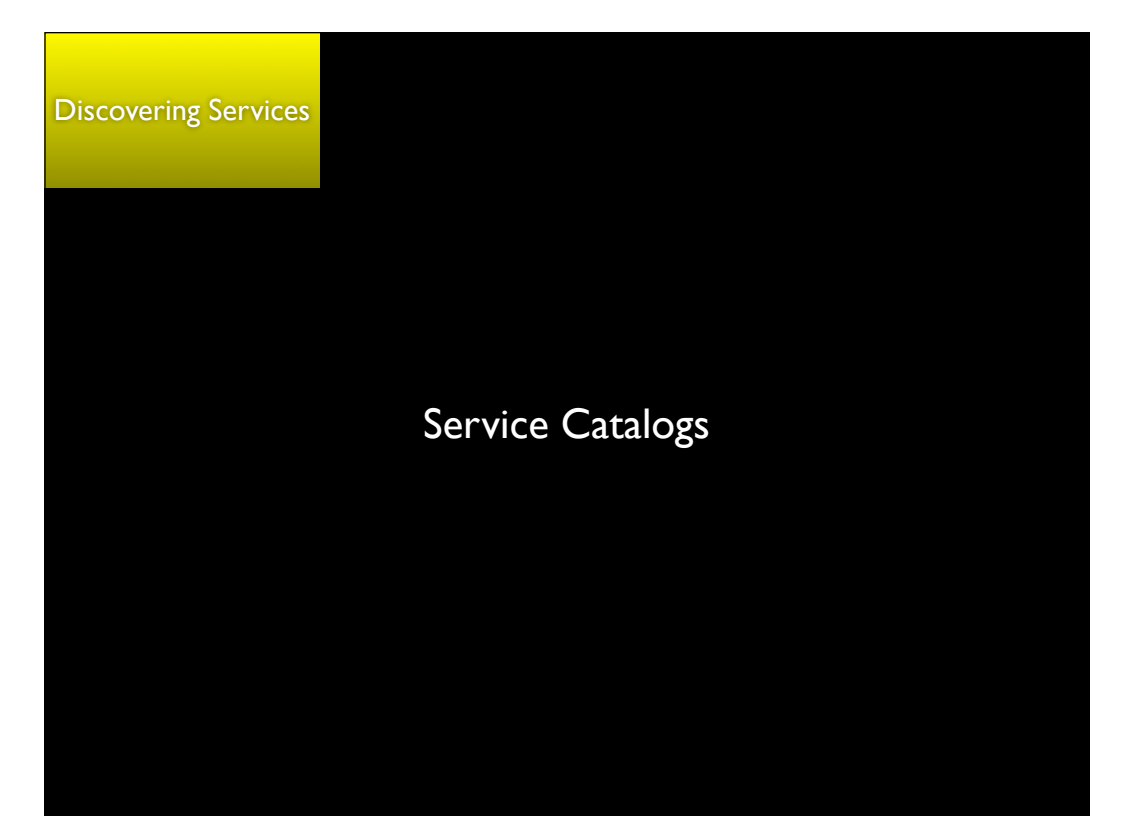

Tuesday, July 12, 2011

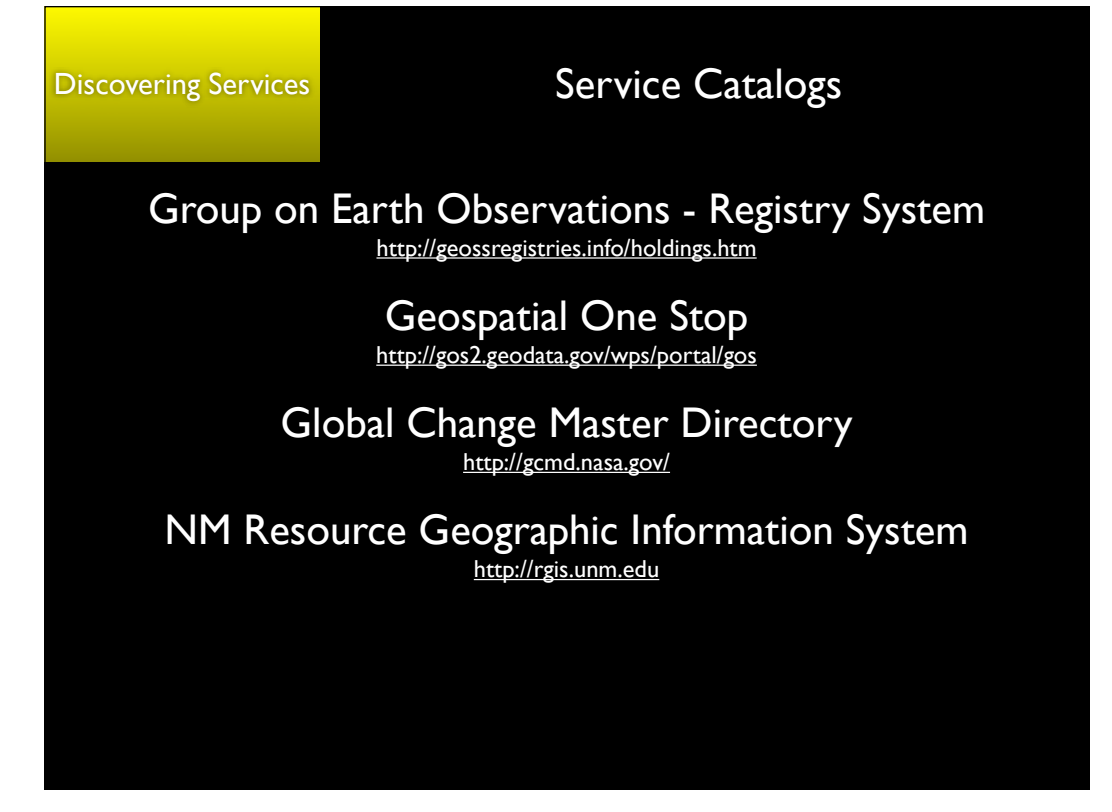

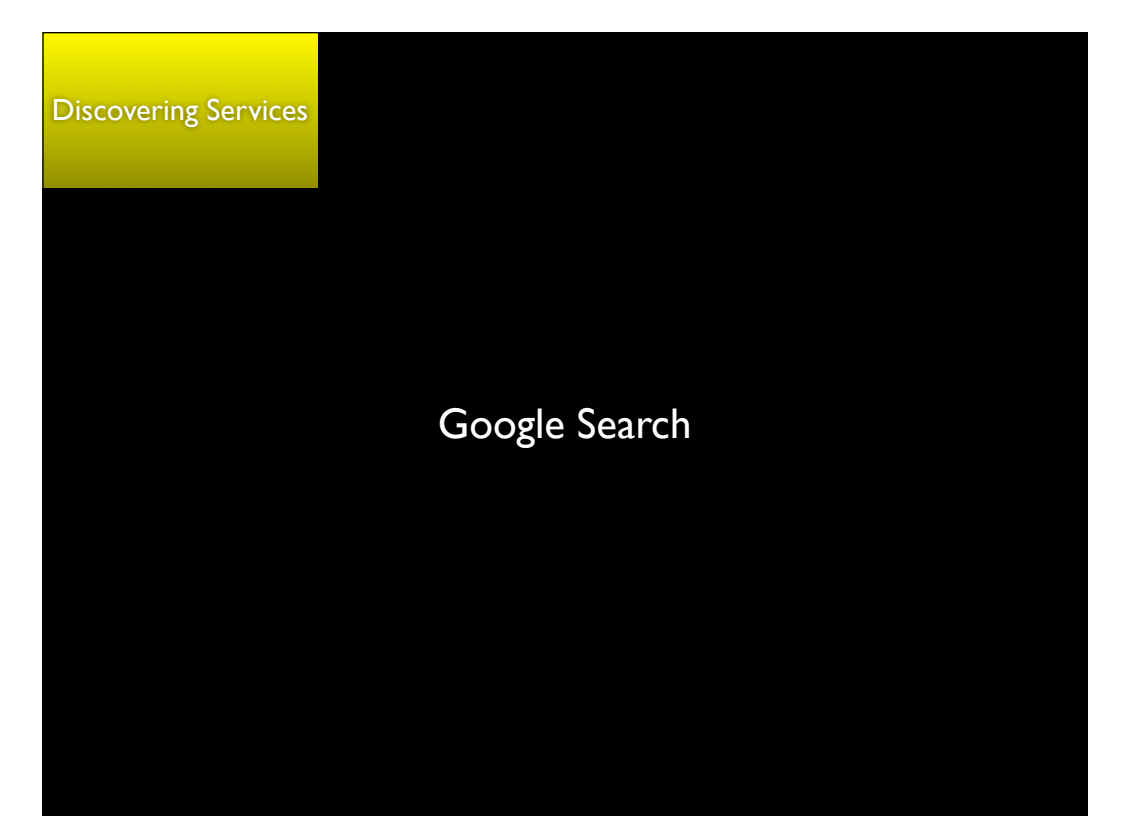

Tuesday, July 12, 2011

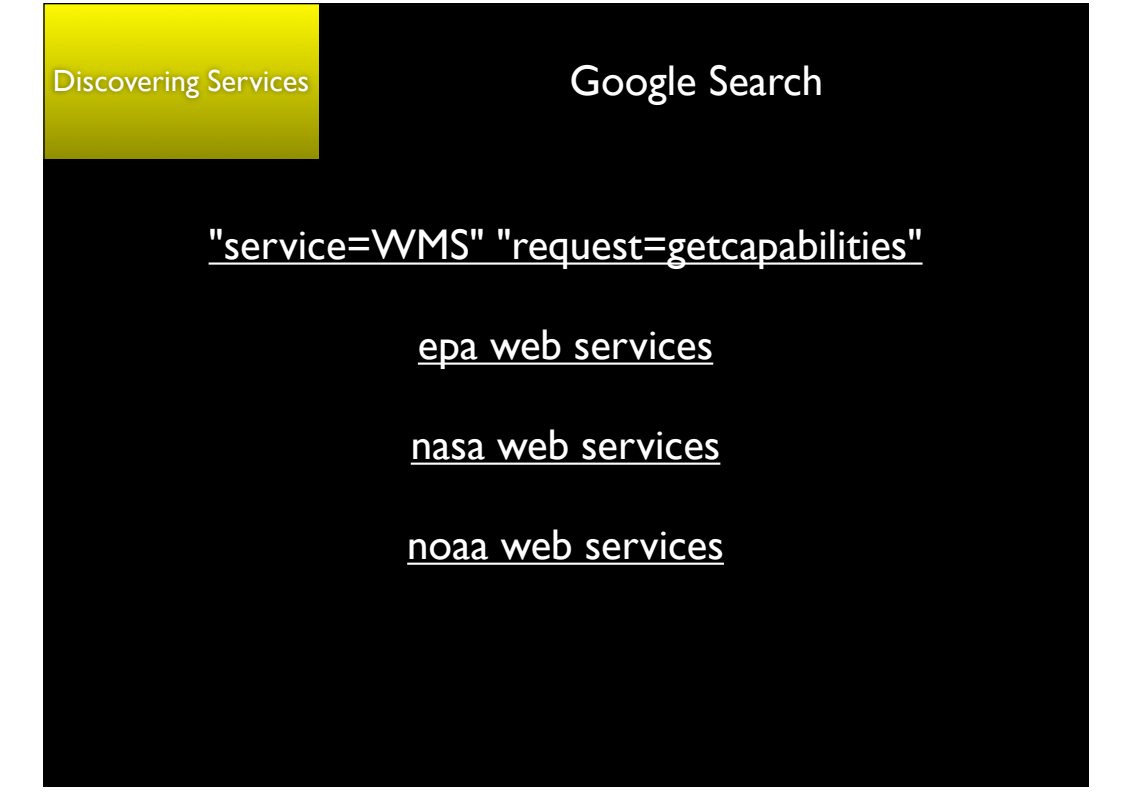

Tuesday, July 12, 2011

### Conclusions

There are an increasing number of online resources that make Earth science and other data products available in useful formats

These resources are increasingly based upon a general web services model that provides *flexible information access* 

If you can compose a web URL, you can interact with these services

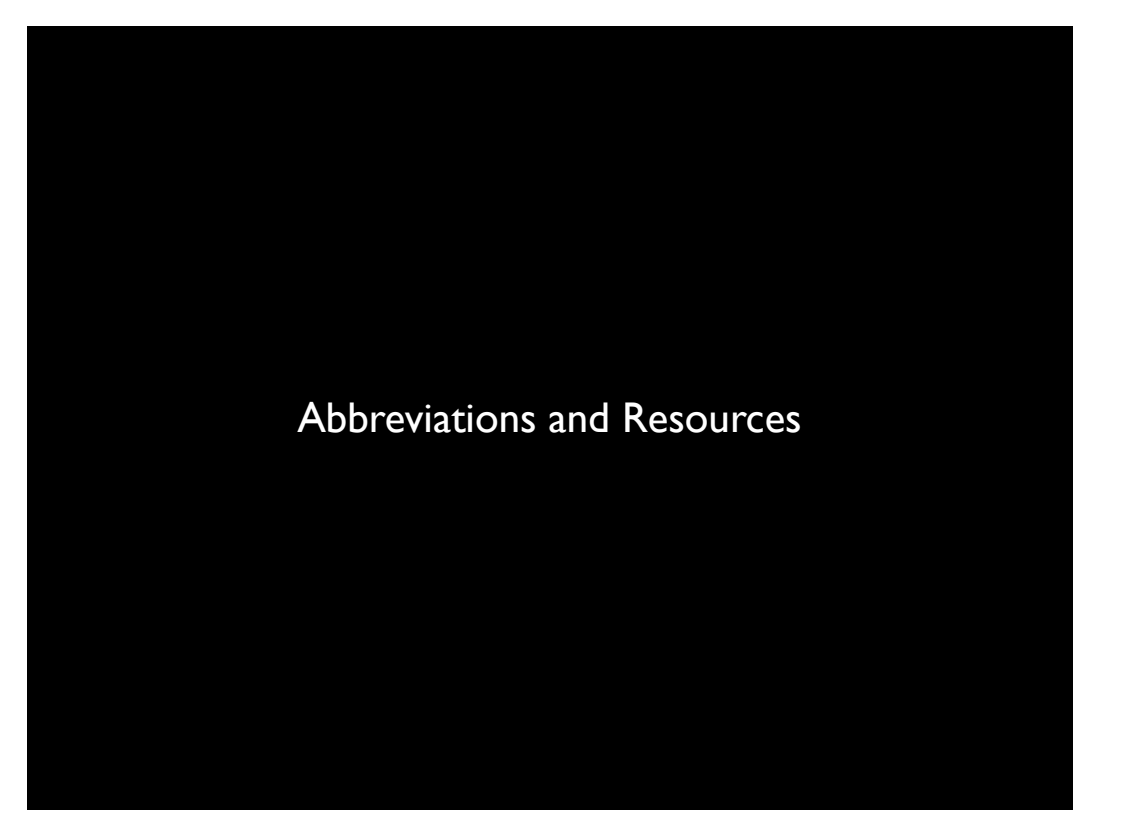

Tuesday, July 12, 2011

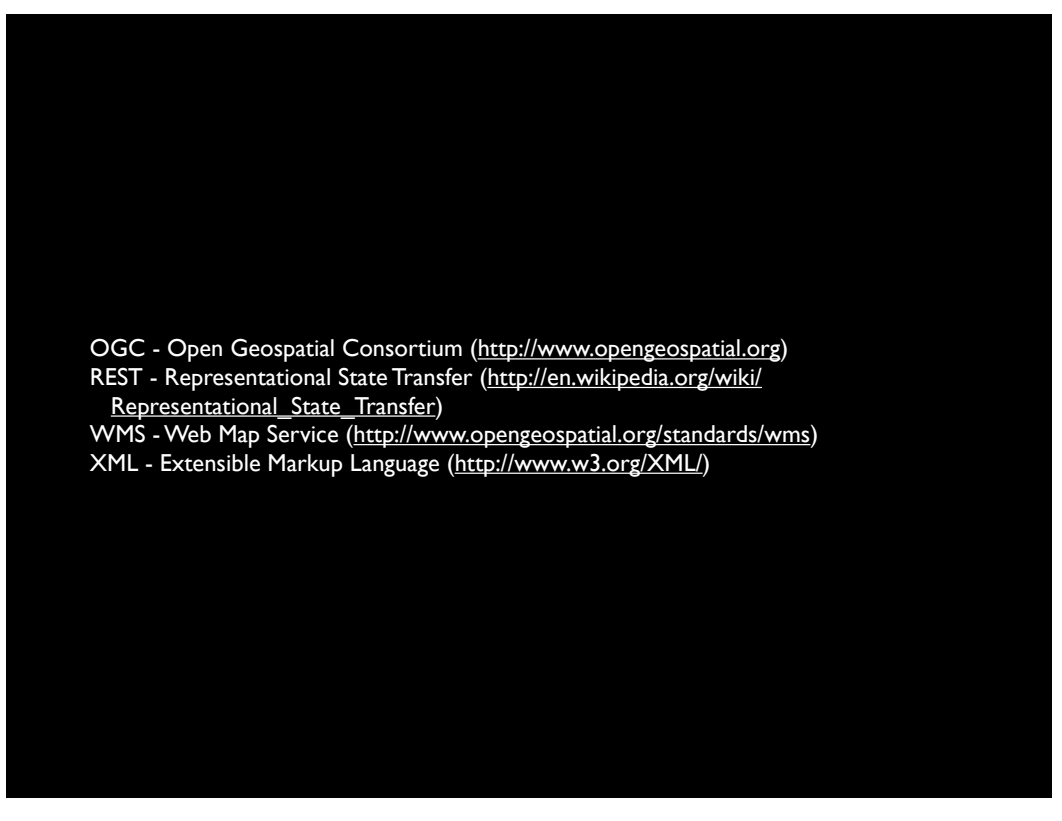

Tuesday, July 12, 2011